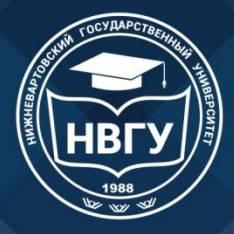

Министерство науки и высшего образования Российской Федерации Федеральное государственное бюджетное образовательное учреждение высшего образования «Нижневартовский государственный университет»

# Инструкция по работе с базой данных периодических изданий «East View»

Библиотекарь Асевова А. С.

г. Нижневартовск, 2021

East View Information Services, Inc. (Ист Вью) — международная компания, базирующаяся в Миннеаполисе (США). Имеет дочернюю фирму ООО «ИВИС», которая является эксклюзивным распространителем электронных ресурсов Ист Вью в России и СНГ. Компания существует с 1989 года.

Базы данных "East View" содержат источники по общественным и гуманитарным наукам, военной тематике, сводки новостей информационных агентств России и стран СНГ, центральную и региональную российскую периодику, периодику стран СНГ и Балтии, а также парламентские российские издания. Некоторые издания Академии наук РФ или периодика Украины, других стран СНГ и Балтии представлены в эксклюзивном порядке. Хронологический период охвата, как правило, с середины 90-х годов до настоящего времени. Источники размещены полностью, при полном соответствие печатной версии. База данных допускает выбор формата представления.

east

information services

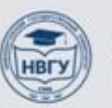

## Доступ к базе данных «East View»

Федеральное государственное бюджетное образовательное учреждение высшего образования

#### НИЖНЕВАРТОВСКИЙ ГОСУДАРСТВЕННЫЙ УНИВЕРСИТЕТ

|                                            |                                                                  |                            | E                                                                                                    | асписание занятии                                                                                                    |                                  |
|--------------------------------------------|------------------------------------------------------------------|----------------------------|----------------------------------------------------------------------------------------------------|----------------------------------------------------------------------------------------------------|----------------------------------|
| Поступающему                               | Факультеты                                                       | Библиотека                 | Наука                                                                                                    | Порталы университета                                                                                                    |                                  |
| Сведения об образовательной<br>организации | <u>Главная &gt;&gt; Библиотека</u>                               | Комплектование             |                                                                                                    |                                                                                                    |                                  |
| Руководство                                |                                                                  |                            | онные ресурсы                                                                                                    |                                                                                                    |                                  |
| Подразделения                              |                                                                  | Информация для читателя    |                                                                                                    | Официальный                                                                                                    | сайт университета – Библиотека – |
| Студенту                                   | • Перечень договор                                               |                            |                                                                                                    |                                                                                                    |                                  |
| Аспирантура                                |                                                                  | Полезные ссылки            |                                                                                                    | Электронн                                                                                                    | ные ресурсы – ООО «ИВИС»         |
| Сотруднику                                 | <ul> <li>Инструкция по поі</li> <li>Инструкция по рай</li> </ul> |                            | маталоге библиоте                                                                                                    |                                                                                                    |                                  |
| Стратегия вуза                             | <ul> <li><u>Официальная стр</u></li> </ul>                       | Электронные ресурсы        |                                                                                                    |                                                                                                    |                                  |
| PR-Media                                   | <ul> <li>Виртуальная спра</li> </ul>                             |                            |                                                                                                    |                                                                                                    |                                  |
| Полезная информация                        | Уважаемые пользоват                                              | Выпускные квалификационные | альных залах вам п                                                                                                    | редоставляется доступ к                                                                                                    |                                  |
| Сведения о доходах                         | электронным ресурса                                              |                            |                                                                                                    |                                                                                                    |                                  |
| Международное сотрудничество               |                                                                  |                            |                                                                                                    |                                                                                                    |                                  |
| Ваша безопасность                          | Наимен                                                           | ование ресурса             | Крати                                                                                                    | ая характеристика                                                                                                    |                                  |
| Противодействие коррупции                  |                                                                  |                            |                                                                                                    |                                                                                                    |                                  |
|                                            | lib.nvsuedu.ru                                                   |                            | Электронный катал<br>содержит более 65<br>Каталог обеспечив<br>информации обо в<br>находящихся в фо<br>журналах, автореф<br>периодических изд<br>документов из элен<br>НВГУ. | пог ведется с 2005 года и<br>000 библиографических записей.<br>ает доступ к библиографической<br>сех видах документов,<br>индах библиотеки: книгах,<br>рератах диссертаций, статьях из<br>аний, а так же к полным текстам<br>ктронной коллекции библиотеки |                                  |
|                                            | 000 «ИВИС» ( <u>https:/</u>                                      | (dlib.eastview.com)        | ООО «ИВИС» пред<br>периодическим изд<br>Условия доступа:<br>сеть Интернет в р<br>IP-адресам и IP-а                                                                           | оставляет доступ к<br>цаниям в электронной форме.<br>Доступ организуется через<br>ежиме онлайн по отдельным<br>цресам прокси-серверов,                                                                                                    |                                  |

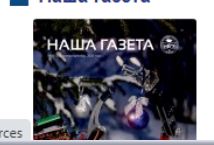

НВ́ГУ

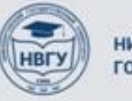

НИЖНЕВАРТОВСКИЙ ГОСУДАРСТВЕННЫЙ УНИВЕРСИТЕТ

## Обратите внимание!

Условия доступа: Доступ организуется через сеть Интернет в режиме онлайн по отдельным IP-адресам и IP-адресам проксисерверов, используемым НВГУ для выхода в сеть Интернет,

## для удаленного доступа – по логину/паролю

(\* за логином/ паролем обращайтесь в библиотеку)

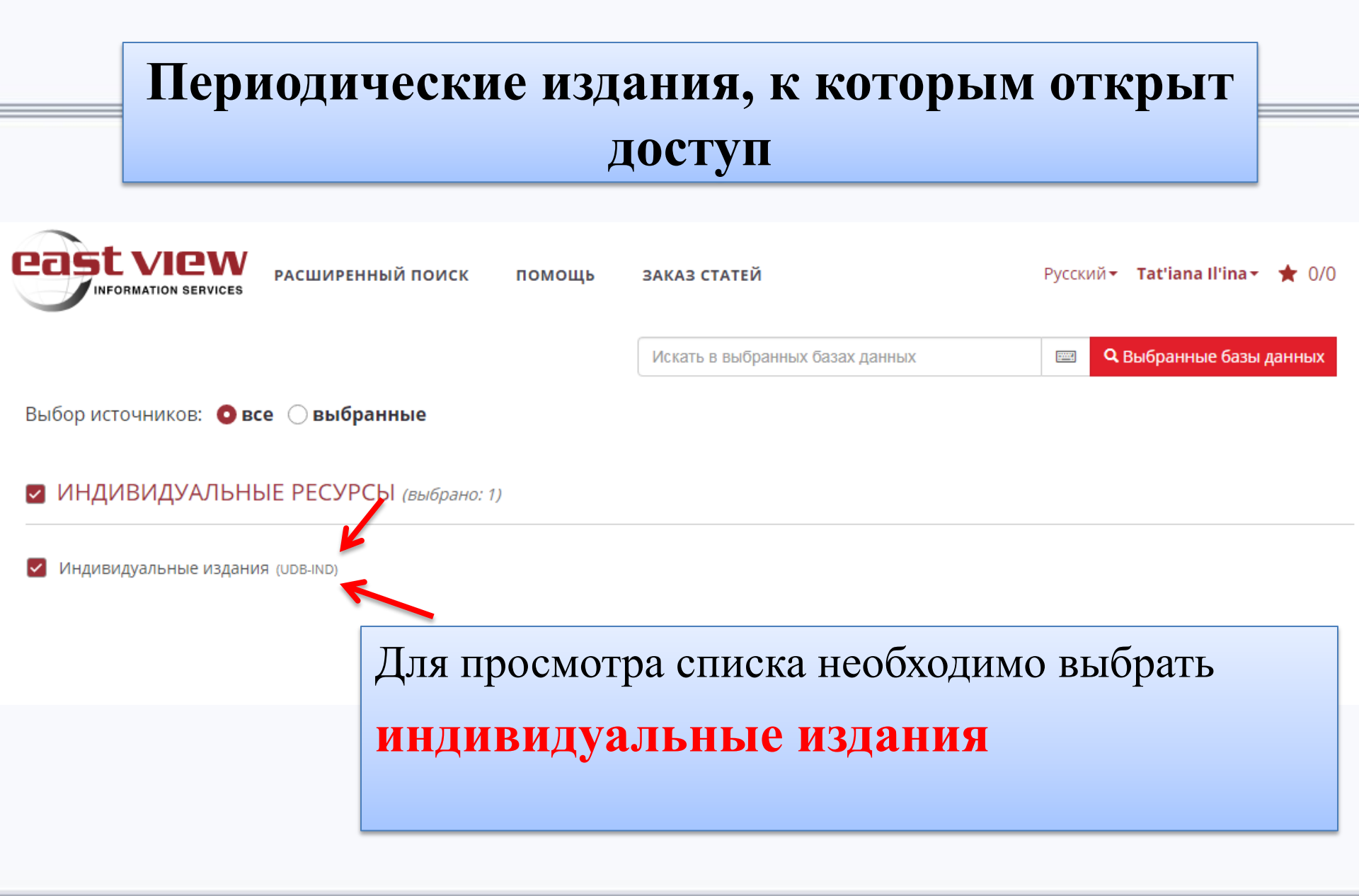

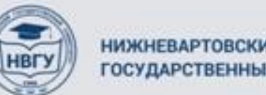

| АРХИВ | ВЫСШЕЕ ОБРА                                        | АЗОВАНИЕ В РОССИИ                                                                                                  |
|-------|----------------------------------------------------|----------------------------------------------------------------------------------------------------|
| 2018  | НАУЧНО-ПЕДАГОГИЧЕ<br>ПО ВЫСШЕМУ ОБРАЗО             | СКИЙ ЖУРНАЛ ГОСУДАРСТВЕННОГО КОМИТЕТА РФ                                                                           |
| 2019  | Научно-педагогический ж<br>высшей школы в России и | урнал, посвященный практической жизни, теории и истории<br>и за рубежом, проблемы вузовской и академической науки. |
| 2020  |                                                    | Скрыть метаданные 🔺                                                                                                |
|       | ISSN                                               | 0869-3617                                                                                                    |
|       | Язык                                               | Русский                                                                                                    |
|       | Периодичность                                      | Ежемесячно (12 / год)                                                                                              |
| Ţ     | Соступен арх                                       | КИВ ЖУРНАЛОВ<br>Московскии государственный университет печати                                                      |
|       | Год первого издания                                | 1992                                                                                                    |
|       | Формат данных                                      | PDF                                                                                                    |

| Рормат данных            | PDF          |
|--------------------------|--------------|
| лубина архива            | Январь, 2018 |
| Іолное количество статей | 710          |

Постоянный адрес издания https://dlib.eastview.com/browse/publication/90626

### последний номер

№ 12; Декабрь 2020

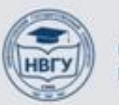

## Архив журнала «Высшее образование в России» 2019 год

## ВЫСШЕЕ ОБРАЗОВАНИЕ В РОССИИ

Номер Дата/Месяц Количество статей Nº 12 Декабрь 2019 22 Nº 11 Ноябрь 2019 21 Nº 10 Октябрь 2019 19 N₂ 8-9 Сентябрь 2019 22 Nº 7 Июль 2019 22 Nº 6 Июнь 2019 21 Nº 5 22 Май 2019 Апрель 2019 22 Nº 4 N∘ 3 Март 2019 22 Nº 2 Февраль 2019 20 Nº 1 Январь 2019 20

< 2019 >

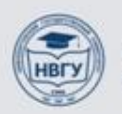

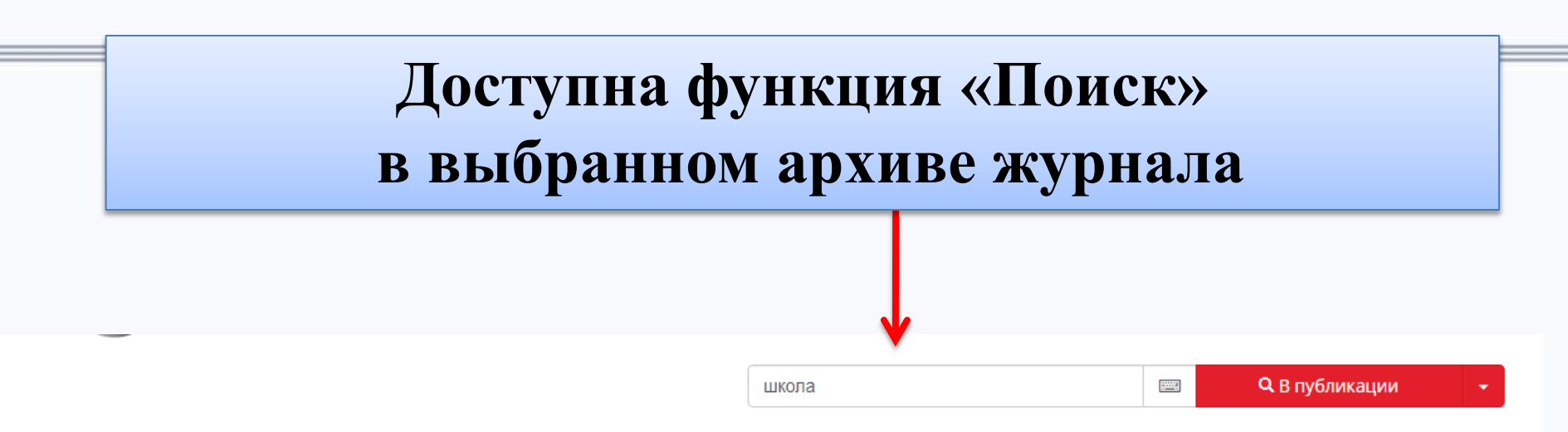

CENE

a xomu

Все источники > Индивидуальные издания (UDB-IND) > Высшее образование в России

| АРХИВ | ВЫСШЕЕ ОБР                                     | РАЗОВАНИЕ В РОССИИ                                                                                                    | образовани<br>вРОССИИ                                       |
|-------|------------------------------------------------|----------------------------------------------------------------------------------------------------|-------------------------------------------------------------|
| 2018  | НАУЧНО-ПЕДАГОГИ<br>ПО ВЫСШЕМУ ОБРА             | ЧЕСКИЙ ЖУРНАЛ ГОСУДАРСТВЕННОГО КОМИТЕТА РФ<br>ЗОВАНИЮ                                                                   | /18 NARONENOURI                                             |
| 2019  | Научно-педагогический<br>высшей школы в России | і журнал, посвященный практической жизни, теории и истории<br>и и за рубежом, проблемы вузовской и академической науки. | · ANT                                                       |
| 2020  |                                                | Скрыть метаданные 🔺                                                                                                    | Angrad P. C. B.                                             |
|       | ISSN                                           | 0869-3617                                                                                                    | -Average and the Disk COV<br>April Average and the Disk COV |
|       | Язык                                           | Русский                                                                                                    |                                                             |
|       | Периодичность                                  | Ежемесячно (12 / год)                                                                                                   |                                                             |
|       | Город                                          | Москва                                                                                                    |                                                             |

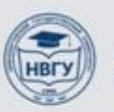

#### Поиск > Результаты поиска

#### Найдено 524 совпадений школа

Произведен поиск по 1 изданию(ям), Временной диапазон: все годы

Отсортировано по полю: балл. Чтобы отсортировать данные по убыванию(▼) или возрастанию(▲), нажмите на заголовок соответствующей колонки

школа

#### 🗋 показать цитаты

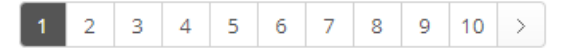

| # | название                                                                                         | автор                                                           | источник                       | дата       | # слов | балл 🔻 |
|---|--------------------------------------------------------------------------------------------------|-----------------------------------------------------------------|--------------------------------|------------|--------|--------|
| 1 | Высшая школа: взгляд за<br>горизонт                                                              | Е.Н. ИВАХНЕНКО, Л.И.<br>АТТАЕВА                                 | Высшее образование в<br>России | 2019-03-31 | 6845   | 373,3  |
| 2 | Олимпиадное движение в<br>партнёрстве «школа – вуз –<br>предприятие»                             | Д.А. ТРОЕШЕСТОВА                                                | Высшее образование в<br>России | 2018-12-31 | 3875   | 319,9  |
| 3 | Волонтёрские сообщества –<br>школа профессиональных проб<br>студентов                            | Стародубцев Вячеслав<br>Алексеевич, Родионов<br>Павел Вадимович | Высшее образование в<br>России | 2018-04-30 | 3077   | 319,9  |
| 4 | Хабаровский государственный<br>институт культуры как школа<br>становления творческой<br>личности | С.Н. СКОРИНОВ                                                   | Высшее образование в<br>России | 2018-07-31 | 3388   | 266,6  |
| 5 | «Школа компетенций» –<br>технология формирования                                                 | В.Ю. СТРОМОВ, П.В.<br>СЫСОЕВ, В.В. ЗАВЬЯЛОВ                     | Высшее образование в<br>России | 2018-05-31 | 3753   | 266,6  |

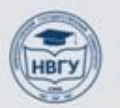

# Виды поиска в базе данных Простой поиск

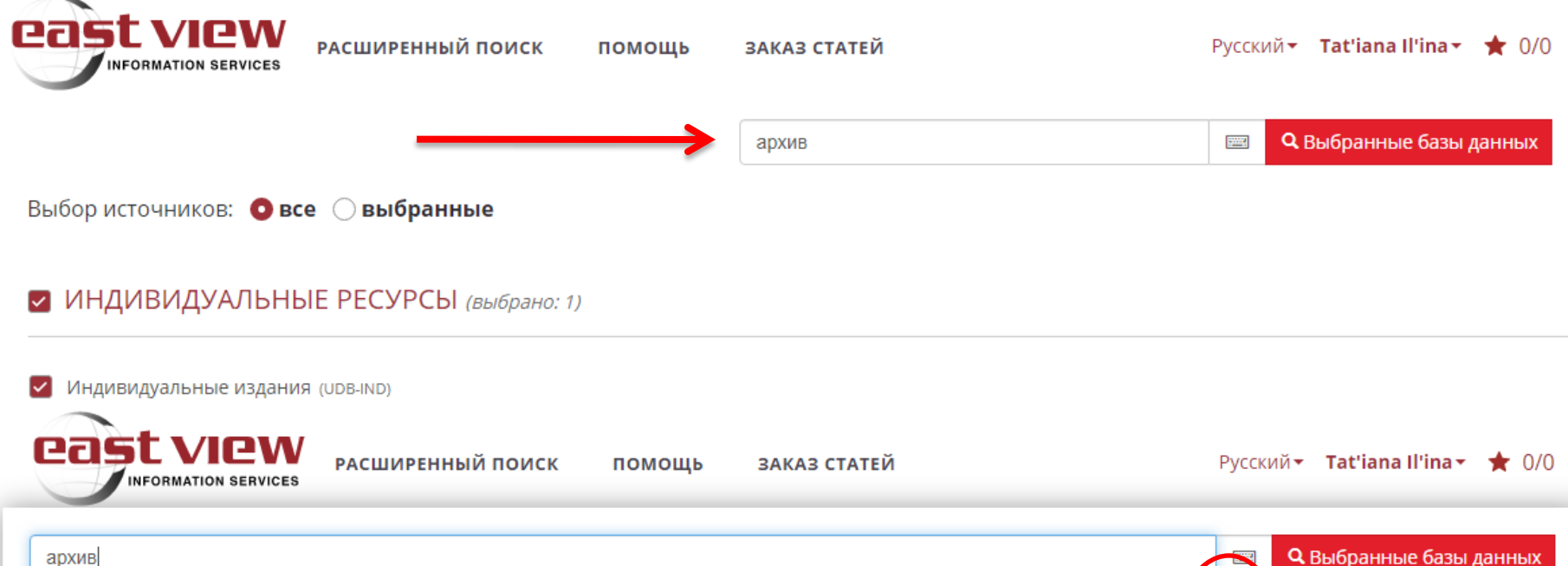

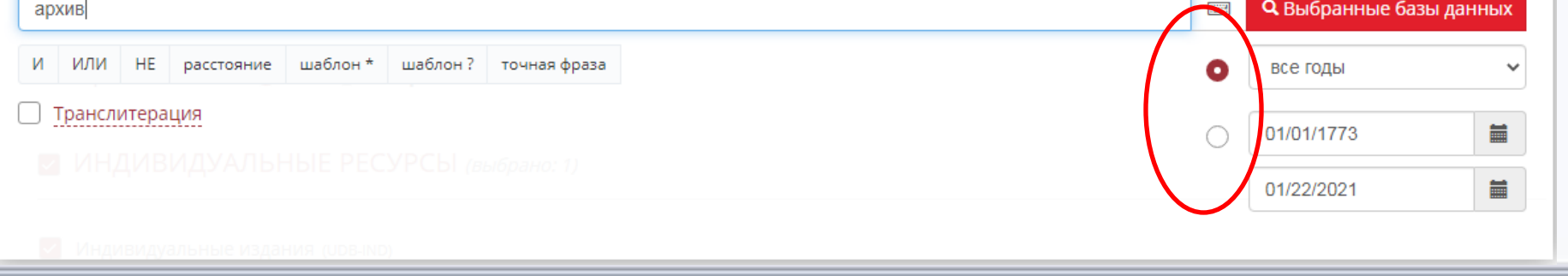

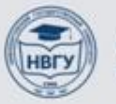

Найдено 9877 совпадений архив

Произведен поиск по 63 изданию(ям), Временной диапазон: все годы

Отсортировано по полю: балл. Чтобы отсортировать данные по убыванию(**\***) или возрастанию(**^**), нажмите на заголовок соответствующей колонки

🗋 показать цитаты

1 2 3 4 5 6 7 8 9 10 >

| # | название                                                                                         | автор                             | источник                                                  | дата                | # слов | балл 🔻 |
|---|--------------------------------------------------------------------------------------------------|-----------------------------------|-----------------------------------------------------------|---------------------|--------|--------|
| 1 | АРХИВ ПРОФЕССОРА                                                                                 | Н. Ш. Катамадзе, Г. Р.<br>Наумова | Вестник Московского<br>университета. Серия 08.<br>История | 2018-06-30          | 5849   | 636,2  |
| 2 | Историография. ЖУРНАЛ<br>"ИСТОРИЧЕСКИЙ АРХИВ"                                                    | P. E. KOTOB                       | Вопросы истории                                           | 1993-03-31          | 779    | 509,0  |
| 3 | Архив еврейской истории                                                                          | В. П. БУЛДАКОВ                    | Вопросы истории                                           | 2008-06-30          | 2226   | 509,0  |
| 4 | Историография. "РОССИЙСКИЙ<br>АРХИВ"                                                             | А. Ю. ПОЛУНОВ                     | Вопросы истории                                           | 1997-01-31          | 965    | 509,0  |
| 5 | АРХИВ ВАЛААМСКОГО<br>МОНАСТЫРЯ В ФИНЛЯНДИИ                                                       | Л. А. ЧЁРНАЯ                      | Российская история                                        | 2008-08-31          | 3034   | 501,0  |
| 6 | Политический архив XX века.<br>"СМОЛЕНСКИЙ АРХИВ" КАК<br>"ЗЕРКАЛО СОВЕТСКОЙ<br>ДЕЙСТВИТЕЛЬНОСТИ" | _                                 | Вопросы истории                                           | 2003-12-31          | 12065  | 449,9  |
| 7 | Политический архив XX века.<br>"СМОЛЕНСКИЙ АРХИВ" КАК                                            | -                                 | Вопросы истории                                           | 2003- <b>1</b> 1-30 | 13939  | 449,9  |

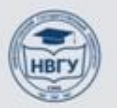

Поиск > Результаты поиска > Вестник Московского университета. Серия 08. История, 2018, № 3

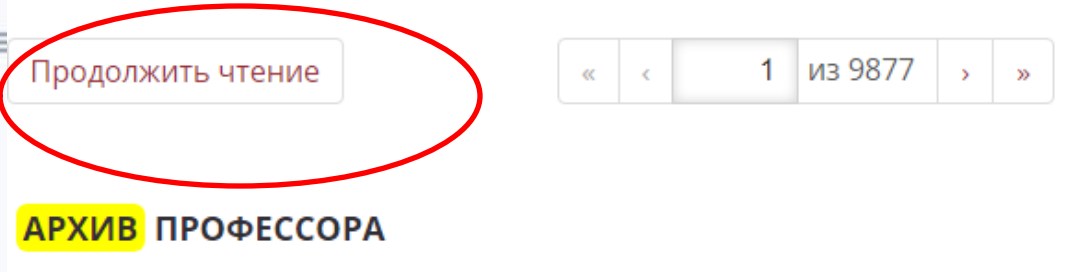

Автор: Н. Ш. Катамадзе, Г. Р. Наумова

Аннотация. В статье рассматривается значение архива профессора исторического факультета МГУ имени М. В. Ломоносова С. С Дмитриева для изучения его научной биографии и творчества. Дается обзор материалов личного архива С. С. Дмитриева, хранящихся в Отделе письменных источников Государственного Исторического музея. В настоящее время сотрудниками отдела проводится научно-техническая обработка фонда с составлением архивной описи, и до ее завершения материалы фонда остаются недоступными исследователям. В этих условиях была поставлена задача рассмотреть методологические принципы обработки и описания личных архивов советских историков и примыкающих к ним тематических документальных коллекций. Очевидна сложность описания личных и семейных архивов. Среди возникающих проблем - документальная пестрота, тематическое и содержательное разнообразие, сложности, связанные с унификацией и стандартизацией процедур описания этих архивных комплексов. Важно учитывать необходимость различать собственно личный фонд и тематические документальные коллекции. В связи с этим возникает вопрос об объемах материалов, подлежащих обязательному хранению. Предмет и цель исследования заставили обратиться к рассмотрению личных архивов таких крупных отечественных ученых, как Т. Н. Грановский, И. Д. Ковальченко, В. И. Бовыкин, А. А. Зимин и других. В исследовании анализируется проблема оценки адекватности и полноты отражения архива ученого и его научной, общественной деятельности, научного видения. Не обойден вниманием вопрос нравственного выбора, перед которым стоит современный историк, изучающий личный архив отечественного ученого, при принятии решения о публикации материалов, в которых содержится информация сугубо личного характера. В статье обращено внимание на особенности формирования личных архивов в современных условиях, определяемых распространением электронных средств передачи и хранения информации. Поставлены проблемы сохранения архивов историков в контексте их научного творчества и в связи с задачей сохранения личных библиотек как части мемориального комплекса историков-исследователей.

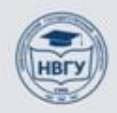

Для того чтобы быстрее работать с результатами поиска, можно поставить галочку в поле «Показать цитаты». С ее помощью вы сможете сразу увидеть, где в найденных статьях встречаются слова, использованные при поиске. Заходить и просматривать каждую статью нет необходимости.

|   | e                        | 5                             | INFORMATION SERVICES                                                               | РАСШИРЕННЫЙ ПОИСК                                                        | помощь                                | ЗАКАЗ СТАТЕЙ                        | Ру               | сский <b>т Та</b> | t'iana Il'ina <del>-</del> | ★ 0/0 |
|---|--------------------------|-------------------------------|------------------------------------------------------------------------------------|--------------------------------------------------------------------------|---------------------------------------|-------------------------------------|------------------|-------------------|----------------------------|-------|
|   |                          |                               |                                                                                    |                                                                          |                                       | архив                               |                  | Q Bo              | всех базах да              | нных  |
|   | Поис                     | к >                           | Результаты поиск                                                                   | a                                                                        |                                       |                                     |                  |                   |                            |       |
|   | Най<br>Про<br>Ото<br>кол | іден<br>оизве<br>орти<br>онки | о <b>9877</b> совпадений<br>еден поиск по <b>63 и</b> :<br>провано по полю: б<br>1 | <i>архив</i><br><b>зданию(ям)</b> , Временної<br>алл. Чтобы отсортироват | й диапазон: все г<br>гь данные по убы | оды<br>ыванию(♥) или возрастанию(♠) | ), нажмите на за | аголовок с        | оответствую                | ощей  |
| 1 | П                        | оказ                          | ать цитаты                                                                         |                                                                          |                                       |                                     | 1 2 3            | 4 5 6             | 7 8 9                      | 10 >  |
|   |                          | #                             | название                                                                           | автор                                                                    |                                       | источник                            | дата             | # слов            | балл                       | •     |
|   |                          | 1                             | АРХИВ ПРОФЕССО                                                                     | ОРА Н.Ш. Н                                                               | Катамадзе, Г. Р.                      | Вестник Московского                 | 2018-06-30       | 5849              | 636,2                      |       |
|   |                          |                               |                                                                                    | Паумо                                                                    | bu                                    | университета. Серия 08.<br>История  |                  |                   |                            |       |

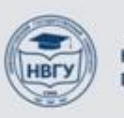

# Можно задать период поиска по датам с «...» по «...»

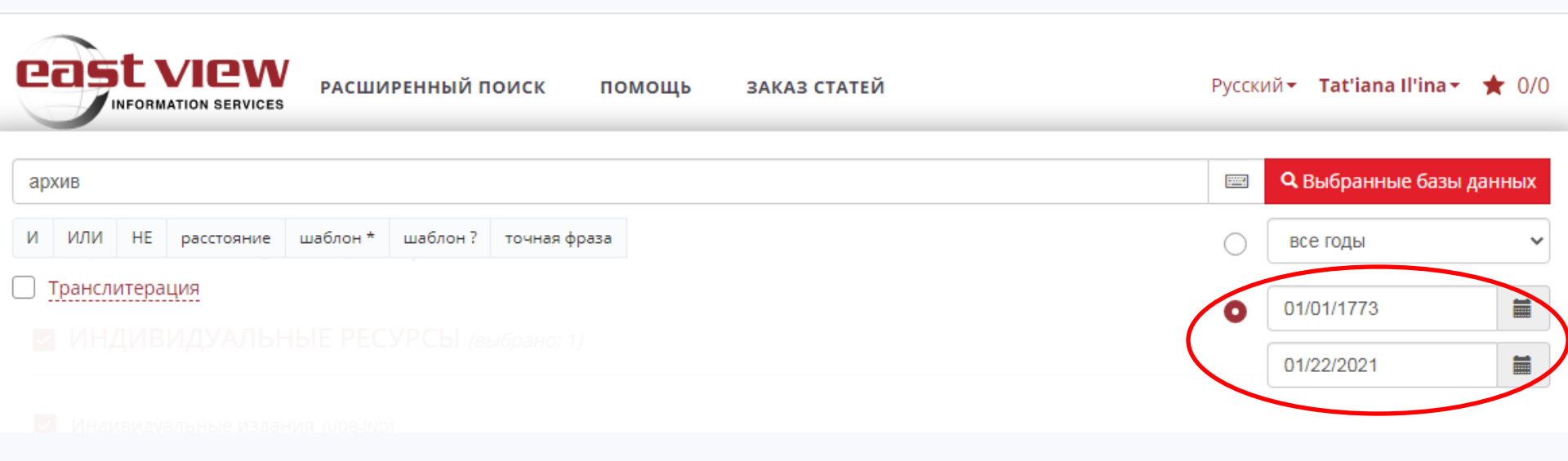

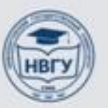

См., напр.: Богданова Е. С. Личный фонд профессора Московского и Оксфордского университетов академика П. Г. Виноградова // Традиции историческо Аббавить в избранное учного семинара памяти В. И. Злобина. М., 2009. С. 112 - 118; Сиротина О. А. Методы изучения личных и семейных архивов. По материалам фонда Уваровых. Автореф. дисс....

## Добавление в избранное позволяет быстро скачать или распечатать выбранные статьи.

**Аннотация.** В статье рассматривается значение архива профессора исторического факультета № У имени №. В. Ломоносова С. С. Дмитриева для изучения его научной биографии и творчества. Дается обзор материалов личного архива С. С. Дмитриева, хранящихся у Удалить из избранного письменных источников Государственного Исторического музея. В настоящее время сотрудниками отдела проводится научно-техническая обработка фонда с составлением архивной описи, и до ее завершения материалы фонда остаются недоступными исследователям. В этих

🛱 Печать

го связаны с неоконченными научными спорами и дискуссиями. Так, в свое время С. М. Волконский в переписке с баронессой М. Д.

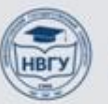

ист. наук. М., 2017.

те, что связаны с неоконченными научными спорами и дискуссиями. Так, в свое время С. М. Волконский в переписке с бараниссой М. Д. Врангель выразился о такого рода материалах как о непригодных не только для обнародования, но и для хранения<sup>6</sup>. Зачастую Скачать Статью материалы изымаются из состава архива ученого, остаются в семье. Это могут быть и дневники, и мемуары, и письма. Конечно это обедняет архивные комплексы. Трудно переоценить значение личных свидетельств ученого для понимания его наследия.

Не менее значимой для изучения деятельности историка является и его библиотека. Архивы и библиотеки историков как правило имеют

При написании статьи или любого текста на иностранном языке можно воспользоваться функцией «Цитировать». Для этого нужно поставить галочку рядом с названием статьи, нажать на «Выбранные документы», далее – «Цитировать», после чего, можно будет вставить в ваш текст ссылку на статью в формате, принятом в зарубежных публикациях.

териалы изымаются из состава архива ученого, остаются в семье. Это могут быть и дневники, и мемуары, и письма. Конечно это обедняет хивные комплексы. Трудно переоценить значение личных свидетельств ученого для понимания его наследия. 99 Цитировать

менее значимой для изучения деятельности историка является и его библиотека. Архивы и библиотеки историков как правило имеют зные судьбы. Вместе с тем именно библиотека ученого содержит ключи и к его архиву, и к его научному и педагогическому творчеству.

тория отдельных библиотек сама по себе составляет важное исследовательское направление. Достаточно вспомнить библиотеку Т. Н.

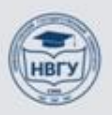

# Расширенный поиск

При расширенном поиске предоставляется возможность задать временные рамки, определить параметры поиска, выбрать одну, несколько, или все базы данных (тематические коллекции изданий), по которым будет вестись поиск.

Доступен поиск по следующим параметрам:

- поиск по автору;
- поиск по названию статьи (отдельно доступен поиск по названию статьи в транслитерации);
- поиск по названию издания;
- по наименованию издателя;
- поиск по ключевым словам.

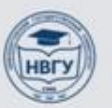

## Логические запросы

| Транслитерация  |   |             |            | виртуа   | льная клавиату | /pa 📟 |            |               |   |
|-----------------|---|-------------|------------|----------|----------------|-------|------------|---------------|---|
| автор           | ~ |             |            |          | И              | ~     | 0          | все годы      |   |
| название статьи | ~ |             |            |          | И              | ~     | $\bigcirc$ | c dd.mm.yyyy  |   |
| вся статья      | ~ | архив И док | ументы     |          |                |       |            | по dd.mm.yyyy | i |
|                 |   |             |            |          | _              |       |            |               | _ |
|                 |   |             | Поисковый  | символ И | - позво.       | ляет  | вес        | ги поиск по   |   |
|                 |   |             | нескольким | КЛЮЧС    | ВЫМ            | слон  | вам,       | которые       |   |
|                 |   |             |            |          |                |       | TT D       |               |   |

ОБА слова)

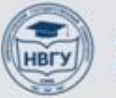

НИЖНЕВАРТОВСКИЙ ГОСУДАРСТВЕННЫЙ УНИВЕРСИТЕТ

| Транслитерация  |   | виртуальная клавиатура 📟                           |                |
|-----------------|---|----------------------------------------------------|----------------|
| автор           | ~ | И 🗸 🖸 ВС                                           | е годы 🗸 🗸     |
| название статьи | ~ | И <b>ч</b> О С d                                   | d.mm.yyyy      |
| вся статья      | ~ | АРХИВ ИЛИ ДОКУМЕНТЫ ИЛИ ЭЛЕКТРОННЫЙ                | dd.mm.yyyy     |
|                 |   | И ИЛИ НЕ расстояние шаблон * шаблон ? точная фраза | поиск сброс    |
|                 |   |                                                    |                |
|                 |   | Поисковый символ ИЛИ - позволяе                    | ет вести поиск |
|                 |   |                                                    |                |

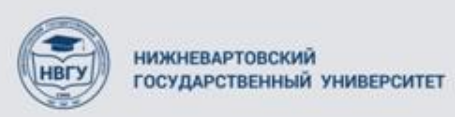

|                       | РАСШИРЕН  | іный поиск   | помощь        | ЗАКАЗ СТАТЕЙ                                              |                                   |                           |                              | Русский <b>⊤ Tat'iana</b>                                  | a Il'ina <del>-</del> | ★ 0/0      |
|-----------------------|-----------|--------------|---------------|-----------------------------------------------------------|-----------------------------------|---------------------------|------------------------------|------------------------------------------------------------|-----------------------|------------|
| 🗌 Транслитерация      |           |              |               | вир                                                       | гуальная клавиату                 | pa 📟                      |                              |                                                            |                       |            |
| автор                 | ~         | [ <u> </u> " |               |                                                           | И                                 | ~                         | 0                            | все годы                                                   |                       | ~          |
| название статьи       | ~         |              |               |                                                           | Ν                                 | ~                         | $\bigcirc$                   | c dd.mm.yyyy                                               |                       |            |
| вся статья            | ~         | документы    | НЕ копия      |                                                           |                                   |                           |                              | по dd.mm.yyyy                                              |                       |            |
|                       |           | иили         | HE DECETORIUM |                                                           | T011420 40222                     | li                        |                              |                                                            | ACK -                 |            |
|                       |           |              |               |                                                           | точная фраза                      |                           |                              |                                                            | сбр                   | <u> 2C</u> |
| Выбор источников: 🧿 в | се 🔾 выбр | анные        |               | Поисковый с                                               | имвол НЕ                          | - I                       | 103BC                        | оляет ограни                                               | чить                  |            |
|                       |           |              |               | поиск только<br>этом другие<br>словом (при<br>НЕ копия] б | нужными<br>варианты,<br>поиске по | сло<br>след<br>ВЫ]<br>ены | овами<br>цуюц<br>раже<br>ста | и, исключив<br>цие за ключе<br>нию [докуме<br>гьи, солержа | при<br>вым<br>енты    |            |

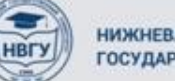

| PACUMPE                             | нный поиск помощь      | ЗАКАЗ СТАТЕЙ                       |                              |                 |                     |                  | Русский <b>т Tat'iana</b>             | Il'ina+ 🔺 (                   |
|-------------------------------------|------------------------|------------------------------------|------------------------------|-----------------|---------------------|------------------|---------------------------------------|-------------------------------|
| П Транслитерация                    |                        | вирту                              | альная клаг                  | виату           | pa 📟                |                  |                                       |                               |
| автор 🗸                             |                        |                                    |                              | И               | ~                   | 0                | все годы                              | ~                             |
| название статьи 🗸                   |                        |                                    |                              | Ν               | ~                   | 0                | c dd.mm.yyyy                          |                               |
| вся статья 🗸                        | "архивный документ" ~1 |                                    |                              |                 |                     |                  | по dd.mm.yyyy                         |                               |
|                                     | И ИЛИ НЕ расстояние    | шаблон * шаблон ?                  | точная фра                   | за              |                     |                  | пои                                   | сброс                         |
| Выбор источников: <b>О все</b> выбр | ранные                 | Поисковый<br>цифра) - п            | й симво<br>юзволяе           | олр<br>етс      | оасст<br>соста      | гояні<br>авиті   | ие ~1 (или лю<br>ь запрос с огр       | обая дру<br>раничен           |
|                                     |                        | на расс<br>определяет<br>словами и | гояние<br>гся кол<br>ли зада | ич<br>анн       | меж,<br>еств<br>ыми | ду<br>ом<br>1 по | словами.<br>слов между<br>исковыми вы | Расстоя<br>заданны<br>ражения |
|                                     |                        | Пример: «                          | архивн<br>сументь            | ый<br>л         | дој<br>в и          | куме             | нт»~1. Запро                          | с позво                       |
| НИЖНЕВАРТОВСКИЙ                     |                        | встречают<br>далее чем             | ся слон<br>через од          | л,<br>30<br>ДНО | архи<br>люб         | івны<br>бое д    | й и слово до<br>ругое слово           | окумент                       |

| Транслитерация  |   |          |            | вирту             | уальная кла | виату | oa 📟 |   |               |   |
|-----------------|---|----------|------------|-------------------|-------------|-------|------|---|---------------|---|
| автор           | ~ |          |            |                   |             | И     | *    | 0 | все годы      |   |
| название статьи | ~ |          |            |                   |             | И     | *    | 0 | c dd.mm.yyyy  |   |
| вся статья      | * | архив*   |            |                   |             |       |      |   | по dd.mm.yyyy |   |
|                 |   | И ИЛИ НЕ | расстояние | шаблон * шаблон ? | точная фра  | 3a    | /i   |   | поис          | к |
|                 |   |          |            | 1                 |             |       |      |   |               |   |
|                 |   |          |            |                   |             |       |      |   |               |   |

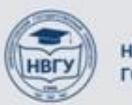

|                     | енный поиск помощь | ЗАКАЗ СТАТЕЙ                                                  |                    |                      |                  | Русский - Tat'iana Il'ina -                      | ✓ ★ 0/0                     |
|---------------------|--------------------|---------------------------------------------------------------|--------------------|----------------------|------------------|--------------------------------------------------|-----------------------------|
| Транслитерация      |                    | виртуальная к                                                 | авиату             | pa 📟                 |                  |                                                  |                             |
| автор 🗸             |                    |                                                               | И                  | ~                    | 0                | все годы                                         | ~                           |
| название статьи 🗸 🗸 |                    |                                                               | Ν                  | ~                    | $\bigcirc$       | c dd.mm.yyyy                                     | <b> </b>                    |
| вся статья 🗸        | р?д                |                                                               |                    |                      |                  | no dd.mm.yyyy                                    | <b>**</b>                   |
|                     |                    | Поисковый си<br>замены любой<br>выражению [р<br>«рад», «ряд») | мвој<br>буњ<br>?д] | і?-<br>свы (<br>буду | - и<br>(пр<br>ут | спользуется ка<br>и поиске по к.<br>также найден | к симв<br>лючевом<br>ы «род |

| ST VICW          | РАСШИРЕН | ный поиск | помощь     | 3AKA3    | СТАТЕЙ   |             |      |      |   | Русский 🕶 Т  | at'iana Il'ina <del>-</del> |    |
|------------------|----------|-----------|------------|----------|----------|-------------|------|------|---|--------------|-----------------------------|----|
| ) Транслитерация |          |           |            |          | вирту    | альная клав | иату | pa 📟 |   |              |                             |    |
| автор            | ~        | <u> </u>  |            |          |          |             | И    | *    | 0 | все годы     |                             |    |
| название статьи  | ~        |           |            |          |          |             | И    | ~    | 0 | c dd.mm.yyyy |                             |    |
| вся статья       | ~        | "история" |            |          |          |             |      |      |   | по dd.mm.yyy | y                           |    |
|                  |          |           |            |          |          |             |      |      |   |              |                             |    |
|                  |          |           |            |          |          |             |      |      |   |              |                             |    |
|                  |          | И ИЛИ НЕ  | расстояние | шаблон * | шаблон ? | точная фраз | a    |      |   |              | поиск                       | Бр |
|                  |          |           |            |          |          | •           |      |      |   |              |                             |    |

Поисковый символ точная фраза – запрос, заключенный с двух сторон в двойные кавычки («»), выполняется как поиск на точное совпадение фразы. Это означает, что будут найдены документы, в которых встречаются все слова из искомой фразы, следующие в указанном порядке. Логические операторы внутри фразы будут интерпретироваться как обыкновенные слова

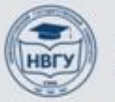

НИЖНЕВАРТОВСКИЙ ГОСУДАРСТВЕННЫЙ УНИВЕРСИТЕТ